# **FICHE PRATIQUE**

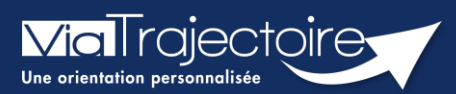

# **Orientation du patient**

Sanitaire

Cette fiche pratique a pour but de détailler la procédure de renseignement des données dans le volet **Orientation** du dossier sanitaire.

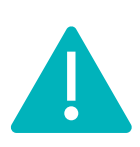

Le volet orientation peut être validé uniquement par les utilisateurs disposant d'un profil « Prescripteur Médical ».

Il peut cependant être complété par des utilisateurs ayant un profil « Equipe soignante ».

# 1 Créer le dossier

Se référer à la fiche pratique « Créer un dossier » (FP\_VT\_S08).

# 2 Description de la pathologie du patient

ViaTrajectoire permet d'orienter le patient selon sa **pathologie principale**, l'objectif de prise en charge, les conditions et le contexte de prise en charge du patient.

Pour décrire la pathologie nécessitant une orientation en structure d'aval (SMR, HAD, SP) l'utilisateur doit se rendre dans le volet **Orientation** du dossier et cliquer sur le bouton suivant.

Deux possibilités, je sais où je souhaite orienter mon patient, je clique directement sur le type d'unité souhaitée

Ces quatre nouvelles tuiles vous permettent, d'accéder plus rapidement à vos résultats.

Je ne sais pas où orienter mon patient, je fais appel à l'algorithme complet de viatrajectoire

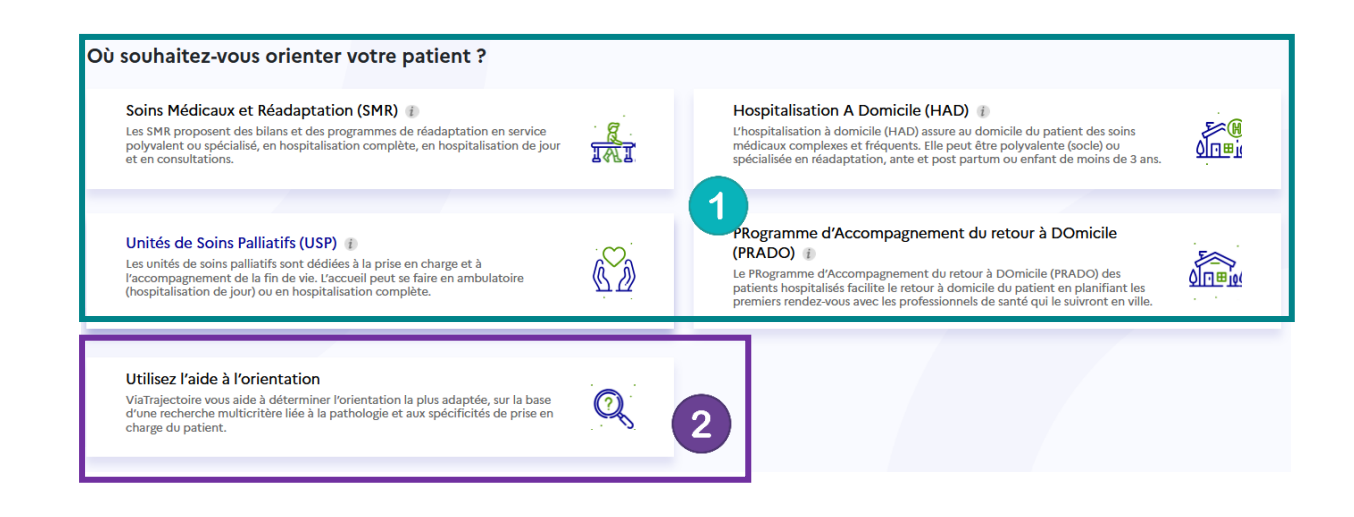

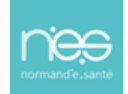

# 2.1 Je sais où orienter mon patient

### 2.1.1 Orientation SMR

#### 2.1.1.1 Sélectionnez le public concerné

| Sc          | Soins Médicaux et Réadaptation (SMR) |                         |            |           |                |          |                     |  |  |
|-------------|--------------------------------------|-------------------------|------------|-----------|----------------|----------|---------------------|--|--|
| Public →    | Type d'hospitalisation $\rightarrow$ | Condition $\rightarrow$ | Objectif → | Famille → | Sous-famille → | Détail → | Orientation définie |  |  |
| Sélectionne | z un public *                        |                         |            |           |                |          |                     |  |  |
|             | Adultes                              | Enfants                 |            |           |                |          |                     |  |  |

2.1.1.2 Sélectionnez le type d'hospitalisation souhaité ainsi que les conditions de prise en charge

| Soins Médicaux et Réadaptation (SMR)                                                                                                    |                                                                                                    |                         |                          |                   |                                 |                |                     |  |  |  |  |
|----------------------------------------------------------------------------------------------------|----------------------------------------------------------------------------------------------------|-------------------------|--------------------------|-------------------|---------------------------------|----------------|---------------------|--|--|--|--|
| Public √                                                                                                    | Public ✓         Type d'hospitalisation ✓         Condition →         Objectif →         Famille →         Sous-famille →         Détail →         Orientation définie |                         |                          |                   |                                 |                |                     |  |  |  |  |
| Sélectionnez                                                                                                    | z un type d'hospitalisation *                                                                                                    |                         |                          |                   |                                 |                |                     |  |  |  |  |
| O L'environ                                                                                                    | nement ou la complexité des soir                                                                                                    | ns justifie une prise e | n charge en <u>hospi</u> | talisation comple | ète                             |                |                     |  |  |  |  |
| O L'environ                                                                                                    | nement ou la complexité des soir                                                                                                    | ns justifie une prise e | n charge en hospi        | talisation à temp | s partiel (ou <u>hospitalis</u> | ation de jour) |                     |  |  |  |  |
|                                                                                                    |                                                                                                    |                         |                          |                   |                                 |                |                     |  |  |  |  |
| Service Service Servic | Soins Médicaux et Réadaptation (SMR)                                                                                                    |                         |                          |                   |                                 |                |                     |  |  |  |  |
| Public √                                                                                                    | Type d'hospitalisation $\checkmark$                                                                                                    | Condition √             | Objectif →               | Famille →         | Sous-famille →                  | Détail →       | Orientation définie |  |  |  |  |
| Sélectionne                                                                                                    | Sélectionnez une condition liée au patient *                                                                                                    |                         |                          |                   |                                 |                |                     |  |  |  |  |
| O Les soins sont complexes ou lourds, requérant une coordination mais pas obligatoirement une prise en charge spécialisée                                                                                                    |                                                                                                    |                         |                          |                   |                                 |                |                     |  |  |  |  |
| O Les soins sont complexes et/ou lourds chez <u>un patient âgé, fragile et/ou polypathologique</u>                                                                                                    |                                                                                                    |                         |                          |                   |                                 |                |                     |  |  |  |  |
| • Les soins sont complexes et/ou lourds et/ou requièrent <u>une prise en charge spécialisée</u>                                                                                                    |                                                                                                    |                         |                          |                   |                                 |                |                     |  |  |  |  |
| ○ Les soins                                                                                                    | O Les soins sont <u>simples mais nécessitent un étayage</u>                                                                                                    |                         |                          |                   |                                 |                |                     |  |  |  |  |

Les conditions liées au patient décrivent la lourdeur de prise en charge.

# 2.1.1.3 Sélectionnez les objectifs de la prise en charge

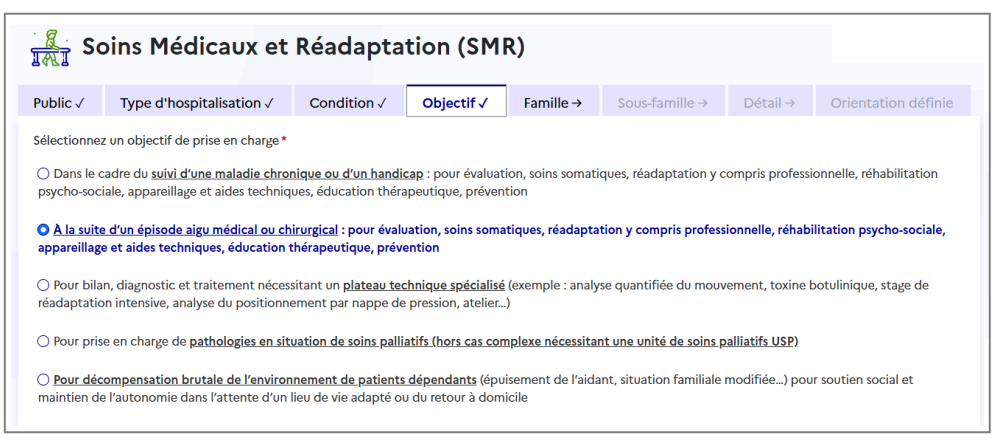

L'objectif de prise en charge précise pourquoi je demande cette orientation.

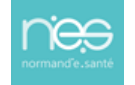

# 2.1.1.4 Sélectionnez la famille et la sous famille de pathologie

En cas de pathologie multiple, l'utilisateur doit choisir celle qui justifie prioritairement la prise en charge.

| Soins Médicaux et Réadaptation (SMR)                                                       |                                                                                        |                                                                                                    |                                                                                |  |  |  |  |  |  |
|--------------------------------------------------------------------------------------------|----------------------------------------------------------------------------------------|----------------------------------------------------------------------------------------------------|--------------------------------------------------------------------------------|--|--|--|--|--|--|
| Public √ Type d'hospitalisation √                                                          | Condition √ Objectif √ Famille √ Si                                                    | Détail → Orientation déf                                                                                                 | finle                                                                          |  |  |  |  |  |  |
| Sélectionnez une famille de pathologie *                                                   |                                                                                        |                                                                                                    |                                                                                |  |  |  |  |  |  |
| Addictologie                                                                               | Amputations                                                                            | Cardiologie et pathologies vasculaires                                                                                   | Déficiences sensorielles sévères                                               |  |  |  |  |  |  |
| Dermatologie et traitement des plaies                                                      | Fragilités, polypathologies, symptômes généraux                                        | Gastro-entérologie et chirurgie abdominale (sauf<br>cancers)                                                             | Gymécologie médicale et chirurgicale (sauf<br>cancers)-obstétrique             |  |  |  |  |  |  |
| Infectiologie (sauf infections d'organes)                                                  | Neurologie et neurochirurgie (sauf cancers)                                            | Nutrition, pathologies endocriniennes et<br>métaboliques                                                                 | Oncologie (hors onco-hématologie)                                              |  |  |  |  |  |  |
| Onco-hématologie                                                                           | ORL, Ophtalmologie, Stomatologie (sauf<br>déficiences sensorielles sévères et cancers) | Orthopédie, Traumatologie, Polytraumatismes                                                                              | Rhumatologie et pathologies de l'appareil ostéo-<br>articulaire (sauf cancers) |  |  |  |  |  |  |
| Pneumologie médicale et chirurgicale (sauf can                                             | ers) Problèmes psychologiques et psychiatriques                                        | Urologie néphrologie (sauf cancers)                                                                                      |                                                                                |  |  |  |  |  |  |
| Soins Médicaux et Réad                                                                     | aptation (SMR)                                                                         |                                                                                                    |                                                                                |  |  |  |  |  |  |
| blic √ Type d'hospitalisation √ Cond                                                       | tion √ Objectif √ Famille √ So                                                         | us-famille → Détail → Orientation                                                                                        | n définie                                                                      |  |  |  |  |  |  |
| Sectionnez une sous-famille de pathologie *                                                |                                                                                        |                                                                                                    |                                                                                |  |  |  |  |  |  |
| Accident vasculaire cérébral                                                               | Traumatismes crâniens et comas, quelqu'en soit<br>l'origine                            | Lésions médullaires                                                                                                    | Sclérose en Plaques et affections démyélinisantes                              |  |  |  |  |  |  |
| Neuropathies périphériques, polynévrites et<br>polyradiculonévrites                        | Affections neuromusculaires, myopathies et maladies orphelines                         | Pathologies dégénératives systémiques et/<br>métaboliques (Parkinson, syndromes extr<br>pyramidaux, cérebelleux, chorée) | lou SLA et pathologies dégénératives<br>a- multisystématisées                  |  |  |  |  |  |  |
| Pathologies infectieuses ou inflammatoires<br>(méningites, encéphalites, abcès du cerveau) | Tumeurs cérébrales non cancéreuses                                                     | Autres pathologies neurologiques, séquelles ou<br>complications spécifiques Paralysies cérébrales et polyhand            |                                                                                |  |  |  |  |  |  |

2.1.1.5 Sélectionnez les détails qui ont donné lieu à votre demande

| Se Se       | Barrier Soins Médicaux et Réadaptation (SMR) |               |                                               |                        |                   |                                                       |                                                       |                                                                                                   |                    |  |
|-------------|----------------------------------------------|---------------|-----------------------------------------------|------------------------|-------------------|-------------------------------------------------------|-------------------------------------------------------|---------------------------------------------------------------------------------------------------|--------------------|--|
| Public √    | Type d'hospitalisation $\checkmark$          | Condition √   | Objectif √                                    | Famille √              | Sous-famille √    | Détail √                                              | Orientation définie                                   |                                                                                                   |                    |  |
| Sélectionne | z un détail *                                |               |                                               |                        |                   |                                                       |                                                       |                                                                                                   |                    |  |
| Suites de o | thirurgie pour anévrysme ou héma<br>spontané | tome AVC réc  | ent gravissime: Lo<br>équivale                | cked-in syndrom<br>nt) | (ou Cognitifs et/ | nt avec déficits r<br>ou comporteme<br>troubles du la | multiples, troubles<br>entaux, avec ou sans<br>ingage | AVC récent avec déficit moteur et troubles du<br>langage, sans autres troubles cognitifs associés |                    |  |
| AVC récent  | gravissime: évolution probable ve<br>ou EPR  | rs EVC AVC ré | AVC récent, avec déficit moteur partiel isolé |                        |                   | ent avec déficit                                      | du langage isolé                                      | AVC récent avec dé                                                                                | ficit visuel isolé |  |
| AVG         | C récent avec déficit sensitif isolé         |               |                                               |                        |                   |                                                       |                                                       |                                                                                                   |                    |  |

#### 2.1.1.6 Validez l'orientation

| Science Science                                                                                                    | oins Médicaux et                                                                                                    | Réadapta                                                        | tion (SM                                  | R)                    |                             |                                  |                                                                 | Modifier Forientation                 |
|----------------------------------------------------------------------------------------------------|----------------------------------------------------------------------------------------------------|-----------------------------------------------------------------|-------------------------------------------|-----------------------|-----------------------------|----------------------------------|-----------------------------------------------------------------|---------------------------------------|
| Public √                                                                                                    | Type d'hospitalisation $\checkmark$                                                                                            | Condition √                                                     | Objectif√                                 | Famille √             | Sous-famille √              | Détail √                         | Orientation définie                                             |                                       |
| Synthèse : Adultes >Neurologie et neurochirurgie (sauf cancers) >Accident vasculaire cérébral >AVC récent avec déficit moteur et troubles du langage, sans autres troubles cognitifs associés |                                                                                                    |                                                                 |                                           |                       |                             |                                  |                                                                 | ciés <u>Modifier la</u><br>aatholosis |
| Environnem<br>C L'environ<br>complète                                                                                                    | ent du patient *<br>nement ou la complexité des soin                                                                           | is justifie une prise i                                         | en charge en <u>hosp</u>                  | italisation           | Conditions I                | iées au patient<br>sont complexe | •<br>s et/ou lourds et/ou requièrent <u>une prise en char</u> g | ze spécialisée                        |
| Objectif de<br><b>O</b> <u>À la suite</u><br>réadaptatio<br>techniques,                                                                                                    | prise en charge *<br>d'un épisode aigu médical ou chi<br>n y compris professionnelle, réhal<br>éducation thérapeutique, préven | irurgi <u>cal</u> : pour évalu<br>bilitation psycho-so<br>ition | uation, soins soma<br>ciale, appareillage | tiques,<br>e et aides | Orientations<br>O HC - Réad | s proposées *<br>laptation des a | ffections du système nerveux                                    |                                       |
| 🖾 Je certifie                                                                                                    | e avoir obtenu l'accord formel du                                                                                              | patient ou de son re                                            | eprésentant légal                         | pour l'orientatio     | n sélectionnée *            |                                  |                                                                 | Valider                               |

ViaTrajectoire vous propose une orientation suite aux champs remplis préalablement. Certifiez avoir obtenu l'accord de votre patient sur cette orientation et validez.

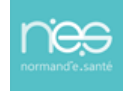

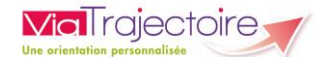

### 2.1.2 **Pour une orientation HAD**

En sélectionnant une orientation HAD, des questions discriminantes à l'orientation s'affichent.

En répondant aux questions,

- Soit ViaTrajectoire vous dirigera vers la sélection de la pathologie.
- Soit ViaTrajectoire vous avertira, qu'au vu des réponses, votre patient ne semble pas éligible. Il sera possible de forcer l'orientation vers l'HAD et donc d'aller à la sélection de la pathologie.

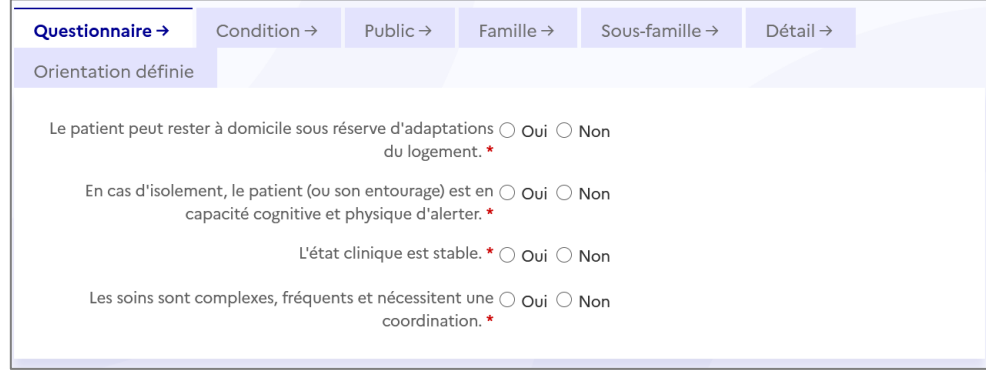

# 2.1.3 **Orientation USP**

En sélectionnant une orientation USP (Unités de soins palliatifs), un questionnaire s'affiche.

Sélectionnez l'objectif de prise en charge et sélectionnez ensuite la pathologie.

| Environnement $\checkmark$                                                                                                    | Condition $\checkmark$ | Objectif → | Public → | Famille → | Sous-famille → | Détail → |  |  |  |
|----------------------------------------------------------------------------------------------------|------------------------|------------|----------|-----------|----------------|----------|--|--|--|
| Orientation définie                                                                                                    |                        |            |          |           |                |          |  |  |  |
| Sélectionnez un objectif de prise en charge *                                                                                                    |                        |            |          |           |                |          |  |  |  |
| 🔿 Pour prise en charge                                                                                                    | e de <u>fin de vie</u> |            |          |           |                |          |  |  |  |
| O Pour décompensation de l'environnement du patient (épuisement de l'aidant ou des professionnels, situation familiale modifiée) pour<br>répit et/ou adaptation des traitements                |                        |            |          |           |                |          |  |  |  |
| O Pour décompensation de l'environnement du patient (épuisement de l'aidant ou des professionnels, situation familiale modifiée) pour répit et/ou réorganisation des aides et soins à domicile |                        |            |          |           |                |          |  |  |  |
| O Pour <u>évaluation multidisciplinaire</u> en vue d'une décision collégiale                                                                                                    |                        |            |          |           |                |          |  |  |  |
| O Pour traitement des symptômes et/ou adaptation des traitements                                                                                                    |                        |            |          |           |                |          |  |  |  |

# 2.1.4 Orientation PRADO

En sélectionnant une orientation PRADO (Programme d'accompagnement au retour à domicile), indiquez si votre patient bénéficie d'une AME

Répondez à la question et sélectionnez le type de Prado demandé.

Sélectionnez ensuite la pathologie.

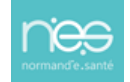

| Questionnaire →                                                                                                    | Environn                                                                               | ement→                                            | Condition $\rightarrow$             | Objectif → | Public → | Famille → |
|----------------------------------------------------------------------------------------------------|----------------------------------------------------------------------------------------|---------------------------------------------------|-------------------------------------|------------|----------|-----------|
| Sous-famille →                                                                                                    | Détail →                                                                               | Orientat                                          | ion définie                         |            |          |           |
| Le patient est-il bér<br>Oui ONon<br>Sélectionnez le serv<br>Chirurgie<br>Broncho-Pneumc<br>Insuffisance Carc<br>Accident Vascula | néficiaire d'une<br>vice PRADO ad<br>opathie Chroni<br>liaque (IC)<br>nire Cérébral (A | e Aide Médic:<br>lapté : *<br>que Obstruct<br>WC) | ale d'Etat (AME) ? *<br>tive (BPCO) |            |          |           |

# 2.2 Je ne sais pas où orienter mon patient

### 2.2.1 Les volets d'aide à l'orientation

Tout comme dans le module d'orientation précédent, il vous sera demandé de sélectionner :

- Le public
- La famille et la sous famille de pathologie
- Les détails liés à la demande

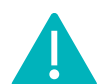

**Via**Trajectoire

NB : En cas d'erreur, il est possible de modifier les informations renseignées en cliquant sur le bouton **Modifier** correspondant :

| Pathologie principale Adultes<br>> Dermatologie et traitement des plaies<br>> Escarres<br>> Dans le cadre d'une tétraplégie ou paraplégie ancienne                                                                                                    | ✓ Modifier                                                                                                    |
|----------------------------------------------------------------------------------------------------|----------------------------------------------------------------------------------------------------|
| Objectif de prise en charge *<br>O <u>A la suite d'un épisode aigu médical ou chirurgical</u> : pour évaluation, soins<br>somatiques, réadaptation y compris professionnelle, réhabilitation psycho-sociale,<br>appareillage et aides techniques, éducation thérapeutique, prévention<br>répone possible<br>O Pour des soins de type hospitalier (complexes ou ponctuels, ou de surveillance ou de<br>réadaptation) <u>réalisables à domicile (HAD</u> ) | Environnement du patient * <ul> <li>L'environnement ou la complexité des soins justifie une prise en charge en hospitalisation à temps partiel (ou <u>hospitalisation de jour</u>)</li> <li>L'environnement ou la complexité des soins justifie une prise en charge en <u>hospitalisation complète</u> </li> <li>réponse possible </li> <li>Le contexte permet une prise en charge <u>à domicile, sous réserve d'adaptations</u> (aménagements ou services)</li> </ul> |
| Conditions liées au patient *                                                                                                    | Orientations proposées *                                                                                                    |
| <ul> <li>Les soins sont complexes et/ou lourds chez <u>un patient âgé, fragile et/ou</u><br/>polypathologique</li> </ul>                                                                                                    | O HC - Réadaptation gériatrique O HD - Réadaptation des affections liées aux conduites addictives                                                                                                    |
| <ul> <li>Les soins sont <u>complexes ou lourds</u>, requérant une coordination <u>mais pas</u><br/>obligatoirement une prise en charge spécialisée<br/>réponse possible<br/>obligatoirement une prise en charge spécialisée</li> </ul>                                                                                                    | <ul> <li>HDJ - Réadaptation gériatrique</li> <li>HDJ - Réadaptation polyvalente</li> </ul>                                                                                                    |

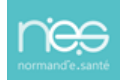